**GUIDE FOR EXTERNAL USERS** 

Unified Patent Court Einheitliches Patentgericht Juridiction unifiée du brevet

# **NEW CMS Training**

HOW TO REGISTER AS REPRESENTATIVE

July 2025

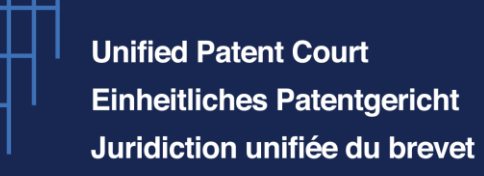

#### **Disclaimer**

This guide aims to assist you in understanding the steps that need to be taken to register as a representative before the UPC in the New CMS.

Please note, however, that the steps could be subject to changes over the coming weeks due to ongoing developments.

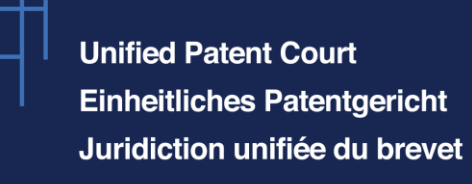

#### I. List of legal documents and resources

- 1. Agreement on a Unified Patent Court (UPCA)
- 2. Rules of Procedure of the Unified Patent Court
- 3. Rules on the European Patent Litigation Certificate and other appropriate qualifications pursuant to the Article 48(2) of the Agreement on a Unified Patent Court (EPLC)

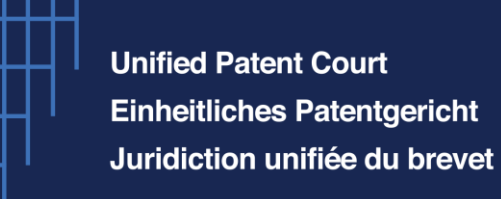

#### V. How to register

Sign in with your credentials for the new CMS's front

office to access your profile.

For more information on how to create an account and profile on the CMS, please consult the training guide " How to access the new CMS?".

The e-Filing portal is accessible via this link : <u>Coming soon</u>

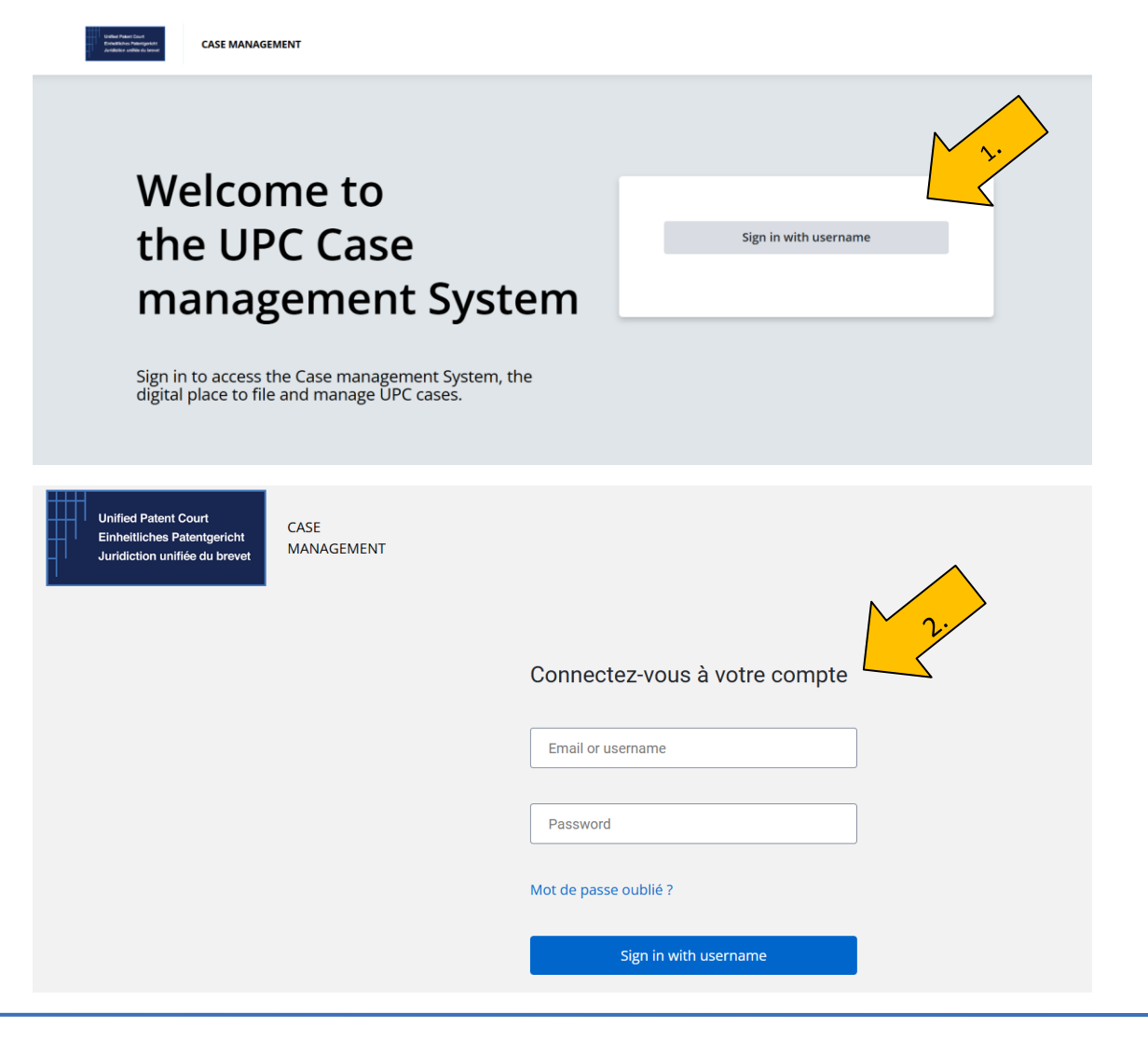

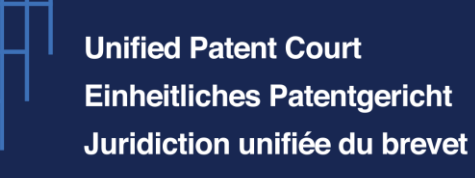

When logging into the new CMS Front Office, you will see the starting page pictured on the right.

To register as a representative, you have to click on your profile, which is located on the right side of the new CMS Front Office starting page (the icon ) in this case) and than continue to "view profile". It is important that you use your individual account to perform the registration.

#### VI. Registration as a Representative

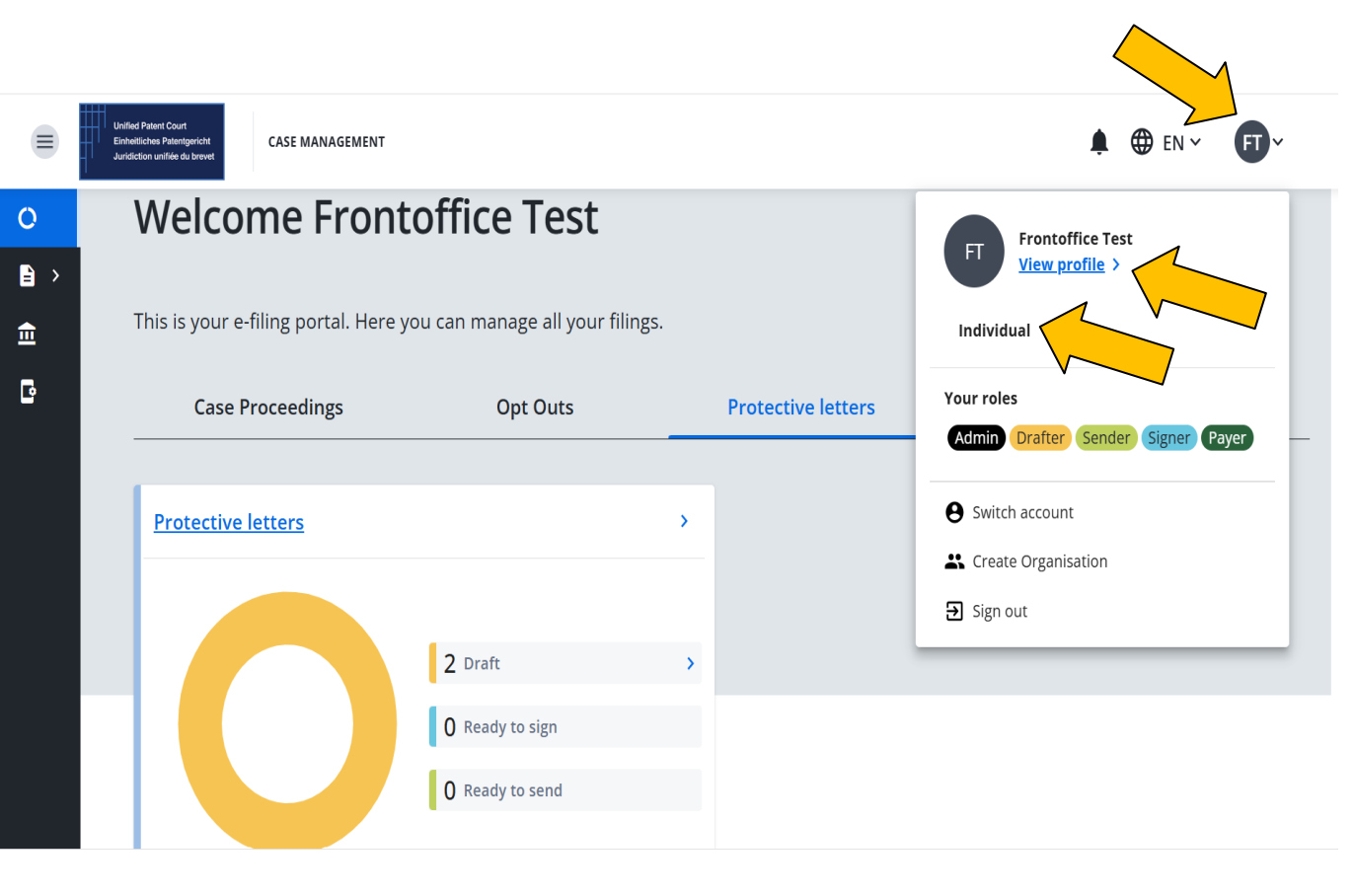

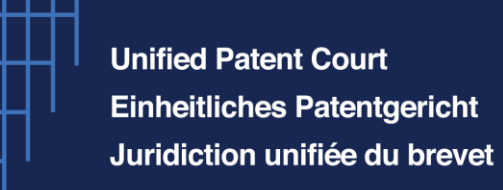

To continue, click on the icon "User details" and fill out your personal details and contact information.

#### VI. Registration as a Representative

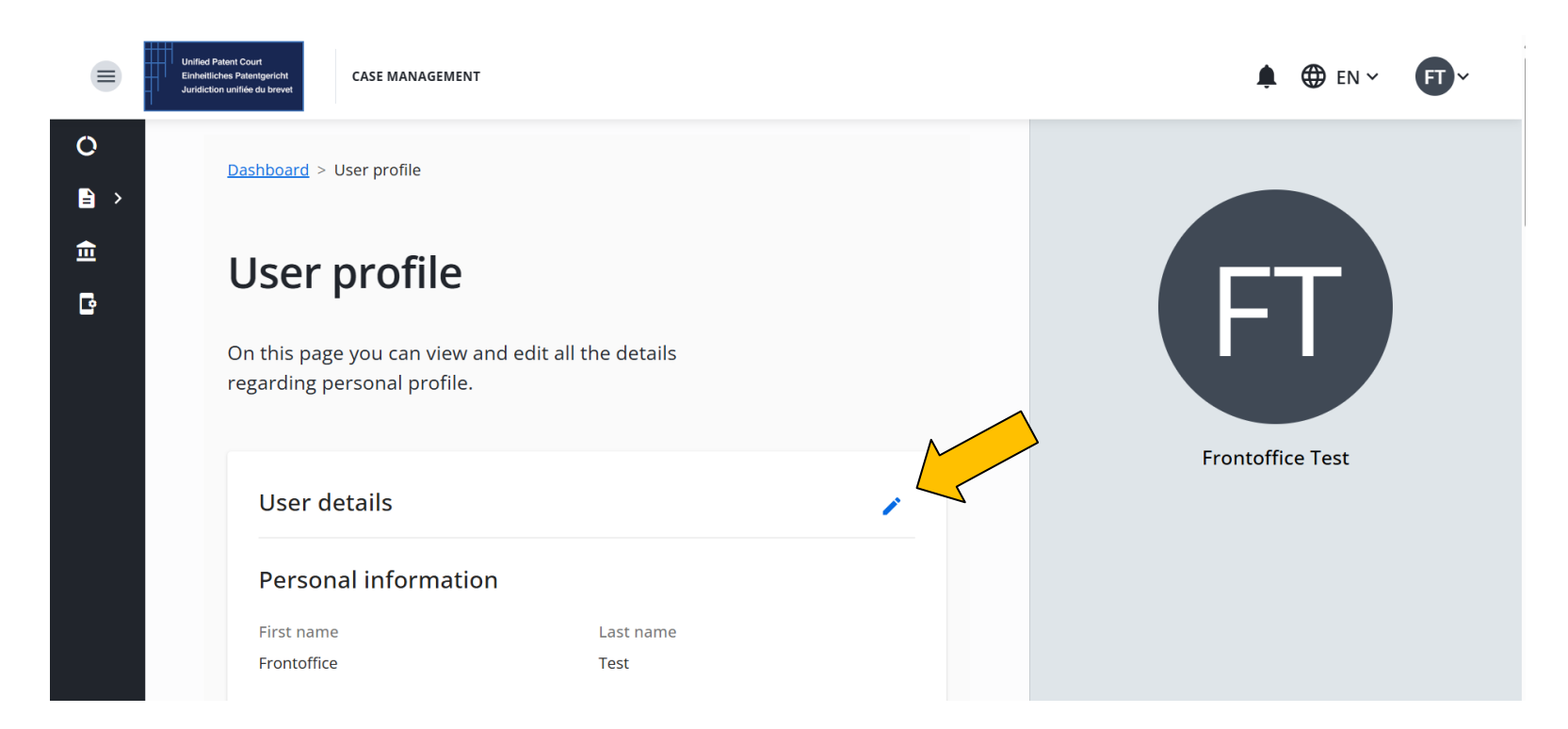

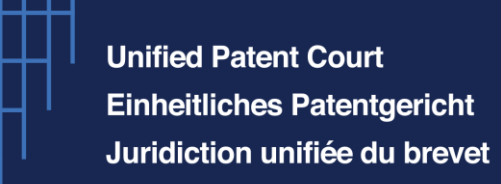

All required data must be filled in, to proceed. Then, click on "Save changes". Dashboard > User profile

|    | User profile On this page you can view and edit all the details regarding personal profile. |
|----|---------------------------------------------------------------------------------------------|
| ed | User details                                                                                |
| Cu | Personal information                                                                        |
| ו  | ID number                                                                                   |
|    | First name                                                                                  |
|    | Test                                                                                        |
|    |                                                                                             |
|    | Postal Address                                                                              |
|    | P.O.box (Optional)                                                                          |
|    |                                                                                             |
|    | volary                                                                                      |
|    | Email                                                                                       |
|    | Nationality                                                                                 |
| _  |                                                                                             |

#### VI. Registration as a Representative

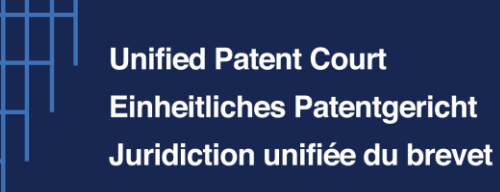

#### Registration as a Representative Claim the application

Afterwards, once you scroll down, you have to select the **basis for your registration**.

Please note, that only <u>one</u> legal basis can be selected.

The request shall be filed in one of the official languages of the European Patent Office and must be electronically signed . In the application you must cleary state the legal basis for applying. Account verification for eligibility to file with the UPC

Verify your account for eligibility to file with the UPC

#### Select type of justification

Article 48(1), Lawyer authorized to practice in contracting Member States
 Article 48(2), Patent Attorney with EPLC-EPLC Decision Rule 1

Article 48(2), Patent Attorney with appropriate qualifications-EPLC Decision Rule 11/12.1(a)/12.1(b)

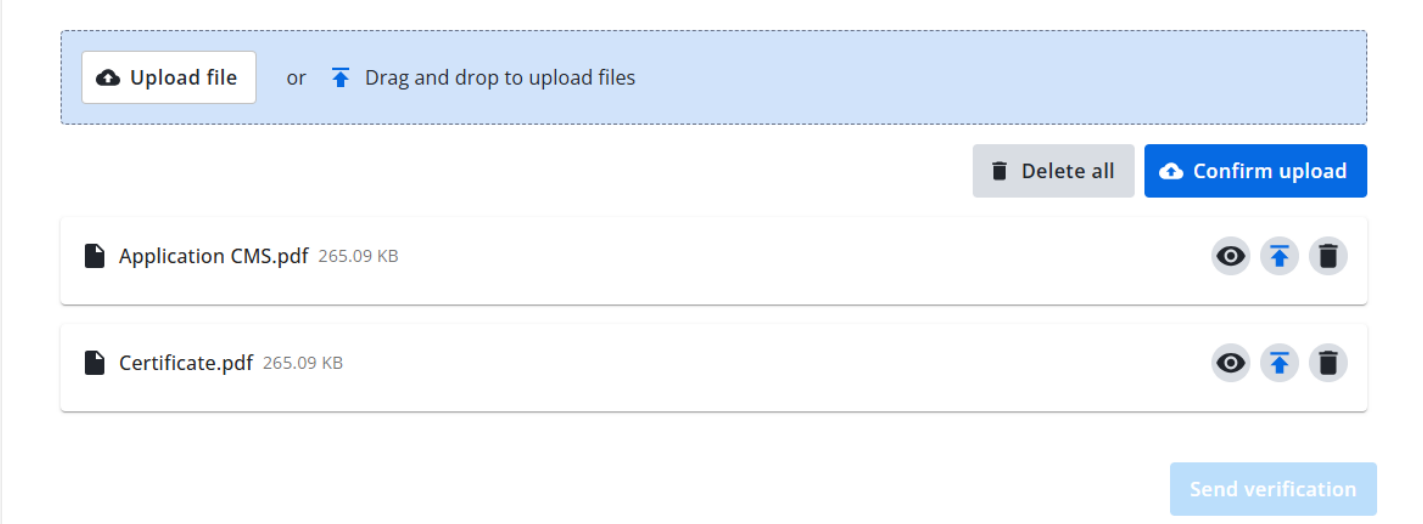

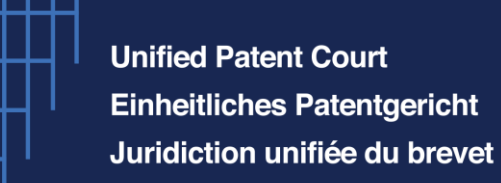

#### VI. Registration as a Representative

#### Account verification for eligibility to file with the UPC

Verify your account for eligibility to file with the UPC

#### Select type of justification

Article 48(1), Lawyer authorized to practice in contracting Member States

- Article 48(2), Patent Attorney with EPLC-EPLC Decision Rule 1
- Article 48(2), Patent Attorney with other appropriate qualifications-EPLC Decision Rule 11/12.1(a)/12.1(b)

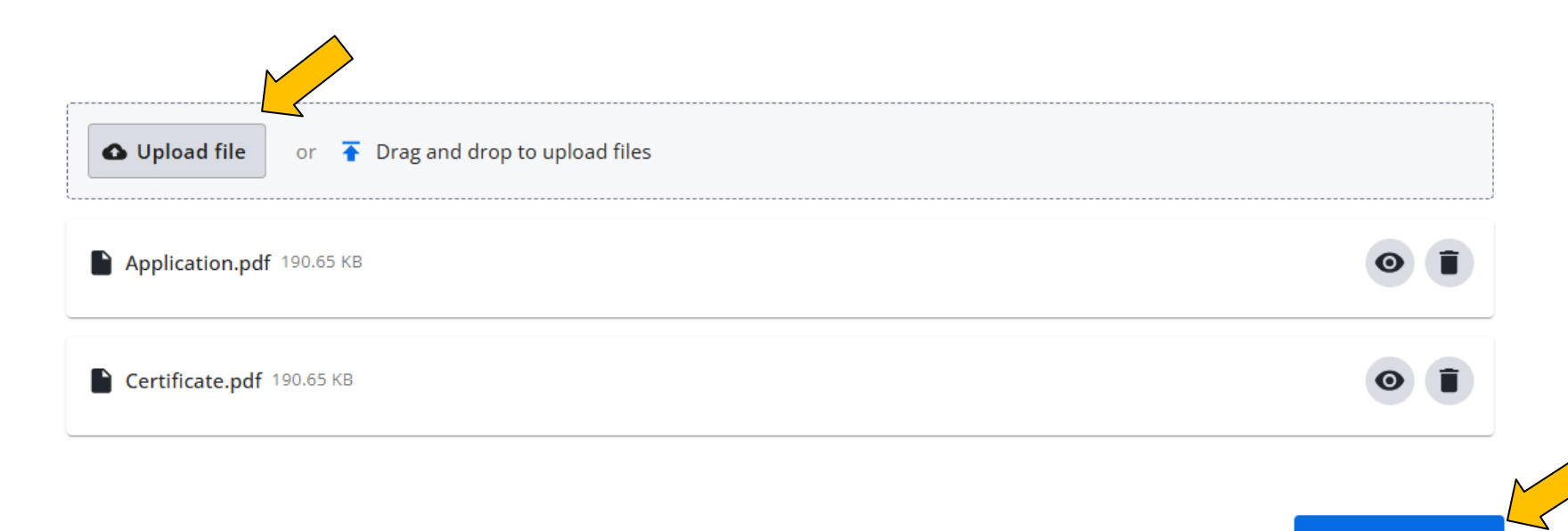

Tick the appropriate box and upload files that support the application.

Once the documents have been uploaded, click on "send verification".

Send verification

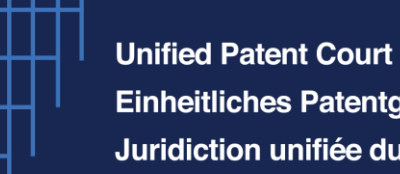

Einheitliches Patentgericht Juridiction unifiée du brevet

A pop-up message will appear. Click on "Send verification".

#### Send verification? The verification will be sent to the court and will become under review. Once you send the justification this action cannot be undone. Files to be uploaded Application.pdf Ready to upload 190.65 KB Send verification Cancel

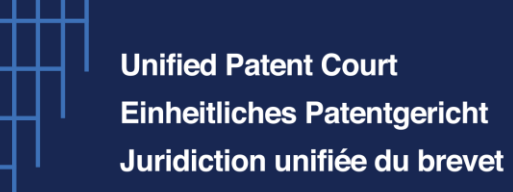

## VI. Registration as a Representative

Before finishing, review all the data that you entered.

You can view or delete a document prior by clicking on the "eye logo" or the "bin".

After verifying your data, click on the icon "Send verification".

| Account verification for eligibility to file with the UPC                                            |            |              |           |   |
|----------------------------------------------------------------------------------------------------|------------|--------------|-----------|---|
| Verify your account for eligibility to file with the UPC                                             |            |              |           |   |
| Select type of justification                                                                         |            |              |           |   |
| Article 48(1), Lawyer authorized to practice in contracting Member States                            |            |              |           |   |
| • Article 48(2), Patent Attorney with EPLC-EPLC Decision Rule 1                                      |            |              |           |   |
| Article 48(2), Patent Attorney with appropriate qualifications-EPLC Decision Rule 11/12.1(a)/12.1(b) |            |              |           |   |
|                                                                                                    |            |              |           |   |
|                                                                                                    |            |              | )         |   |
| ▲ Upload file or 🚡 Drag and drop to upload files                                                     |            |              |           |   |
|                                                                                                    |            | $\checkmark$ | /         |   |
| Opioadeo Justinitation(s)                                                                            |            |              | 5         |   |
|                                                                                                    | 0          | Ĩ            |           |   |
|                                                                                                    |            |              | 1         |   |
|                                                                                                    | 0          |              |           |   |
|                                                                                                    |            |              | $\langle$ | ĺ |
|                                                                                                    | Send verif | ication      |           |   |
|                                                                                                    |            |              | -         |   |

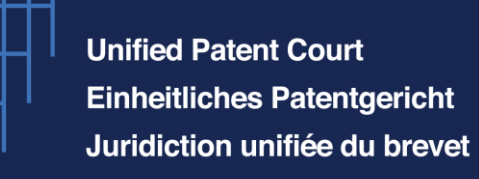

#### VI. Registration as a Representative

After choosing "Send verification", a pop-up note will appear, explaining that the process is irreversible. Click the button "end verification" again, to complete the task.

| elect type of justification                                                                 |                                                                                                    |          |
|---------------------------------------------------------------------------------------------|----------------------------------------------------------------------------------------------------|----------|
| Article 48(1), Lawyer authorized to practice in contracting Member States                   |                                                                                                    |          |
| Article 48(2). Patent Attorney with EPLC-EPLC Decision Rule 1                               |                                                                                                    |          |
| ) Article 48(2). Patent Attorney with Law Diploma-EPLC Decision Rule 11                     |                                                                                                    |          |
| Article 48(2). Patent Attorney with other qualifications-EPLC Decision Rule 12.1 (a)        |                                                                                                    |          |
| Article 48(2). Patent Attorney who satisfies the requirement of EPLC Decision Rule 12.1 (b) |                                                                                                    |          |
|                                                                                             | Send verification?                                                                                                    |          |
| • Upload file or 🛊 Drag and drop to upload files                                            | The verification will be sent to the court and will become under<br>review. Once you send the justification this action cannot be |          |
| Uploaded justification(s)                                                                   | undone.                                                                                                    |          |
| Application_New CMS.pdf 265.09 KB +                                                         | Cancel Send verification                                                                                                    | •        |
| Certificate_New CMS_pdf 1.87 MB ·                                                           |                                                                                                    | 0        |
|                                                                                             |                                                                                                    | Send ver |

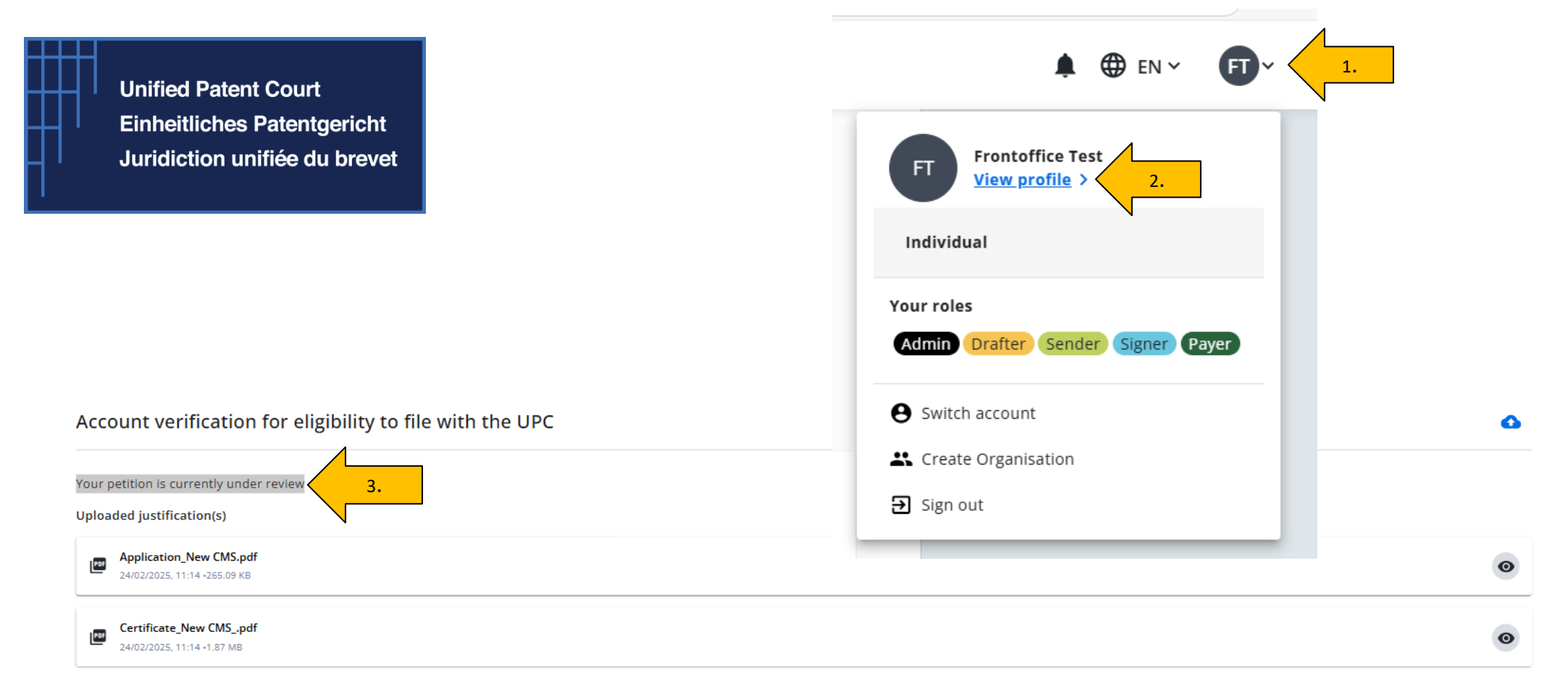

The status "Your request is currently under review" will be visible as shown in the image above.

If you want to check the **status of your application** simply follow the **3 steps** as shown in the arrows above. The status information can only be viewed in the Front Office and cannot be viewed in the Portfolio.

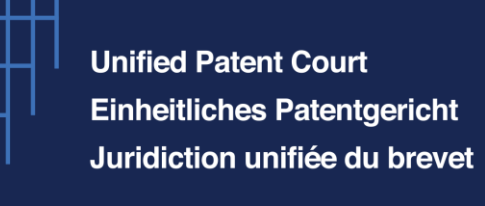

### VII. Approval of your application

The application is now sent to the UPC Registry for review.

The Registry shall 1) **approve**, 2) **request for correction** or 3) **reject the application** (following decision of the Registrar).

1) When the application is approved, the following status "**Account validated**" will appear. The status will be visable in your user profile.

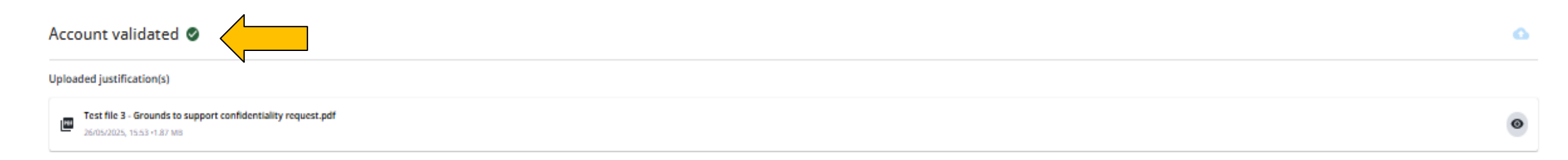

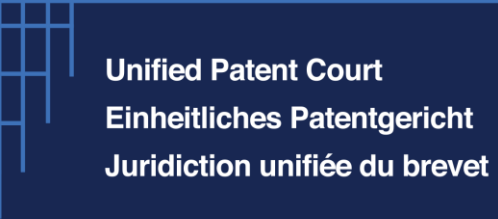

## VIII. Correction of your application

2) When there is a request for correction, a deficiency has been found. The system will then show the status "Account

defiency found".

| ccount deficiency found 🔺                                                                                    | ٥ |
|----------------------------------------------------------------------------------------------------|---|
| ur petition has been rejected due to a deficiency. Please correct the deficiency and resubmit your petition. |   |
| loaded justification(s)                                                                                      |   |
| Test file 1.pdf<br>26/05/2025, 13:29 -265.09 KB                                                              | 0 |
| Test file 2.pdf<br>26/05/2025, 13:29 -265.09 KB                                                              | • |
| Test file 3.pdf<br>26/05/2025, 15:40 -1.87 M8                                                                | 0 |
| Test file 3.pdf<br>26/05/2025, 15:41 +1.87 MB                                                                | ۲ |

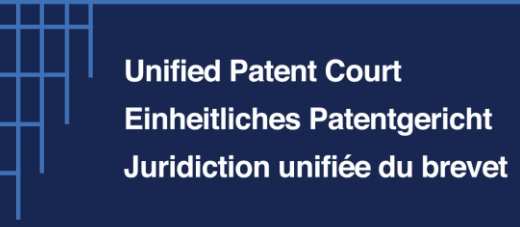

## VIII. Correction of your application

To correct your application,

- you will need to click on the "eye logo 
   "to view the communication from the Registry relating to the deficiency (or deficiencies).
- Click on the "blue cloud icon " to upload new documents and resubmit your application.

| ount deficiency found 🔺                                                                                   |   |
|----------------------------------------------------------------------------------------------------|---|
| petition has been rejected due to a deficiency. Please correct the deficiency and resubmit your petition. |   |
| ded justification(s) Test file 1.pdf 2605/2025, 13.29 -265.09 KB                                          | • |
| Test file 2.pdf<br>26/05/2025, 13:29 -265.09 KB                                                           | ۲ |
| Test file 3.pdf<br>26/05/2025, 15:40 -1.87 M8                                                             | 0 |
| Test file 3.pdf<br>26/05/2025, 15:41 +1.87 MB                                                             | ۲ |
|                                                                                                    |   |

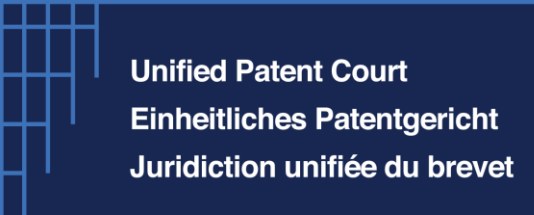

#### IX. Correction of your application

Once the new files have been uploaded, click on "**Confirm upload**" and then click on "**Send new verification**". A pop-up message will appear, for you to click on "**Send verification**".

| Account verification for eligibility to file with the UPC                                                                                                    |                                                                                                 |
|----------------------------------------------------------------------------------------------------|-------------------------------------------------------------------------------------------------|
| Select type of justification  Article 48(1), Lawyer authorized to practice in contracting Member States                                                                                                    |                                                                                                 |
| Article 48(2), Patent Attorney with EPLC-EPLC Decision Rule 1  Article 48(2), Patent Attorney with appropriate gualifications-EPIC Decision Rule 11/12 1(a)/12 1(b)  Article 48(2) Patent Attorney with appropriate gualifications-EPIC Decision Rule 11/12 1(a)/12 1(b) |                                                                                                 |
|                                                                                                    | Delete all                                                                                      |
| Upload file or 🚡 Drag and drop to upload files                                                                                                    |                                                                                                 |
| Uploaded justification(s)                                                                                                    |                                                                                                 |
| Test file 1.pdf 265.09 KB ·                                                                                                    |                                                                                                 |
| Test file 2.pdf 265.09 KB -                                                                                                    | Upload file or F Drag and drop to upload files                                                  |
| Test file 3.pdf 1.87 MB ·                                                                                                    | Uploaded justification(s)                                                                       |
| Test file 3.pdf 1.87 MB -                                                                                                    | Tex file 2 pdf 205 00 KB -  Send verification?  The writing on the court and will be some under |
| Cancel Send new verification                                                                                                    | Text file 3.pdf 1.127 MB-                                                                       |
|                                                                                                    | Cancel Send verification                                                                        |
|                                                                                                    | Test file 3 - Grounds to support confidentiality request, pdf 1 87 MB -                         |
|                                                                                                    | Cancel Send new verification                                                                    |

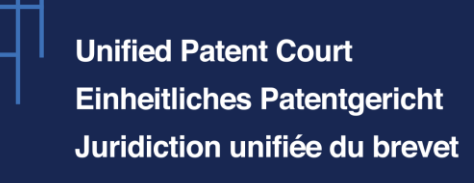

### IX. Correction of your application

• Provided deficencies have been corrected, your application will be accepted. This will be visable in your user profile as explained in previous slides.

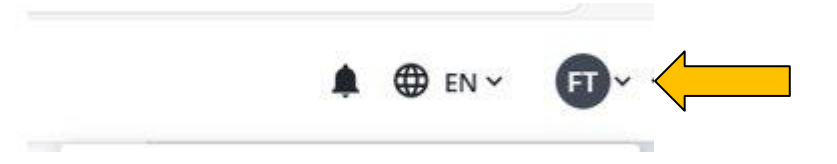

 If your application shows deficiencies that cannot be corrected or the amendments have not been made on time, your application will be forwarded to the Registrar for decision.

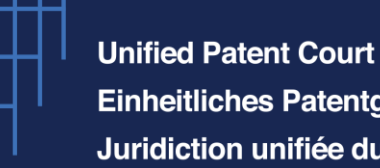

Einheitliches Patentgericht Juridiction unifiée du brevet

Once the registration has been completed and validated, there are additional options and actions that can be taken by the registered representative in the profile.

For information on the available options such as "How to create an organisation and a legal team".

|                                                                          | 0 |
|--------------------------------------------------------------------------|---|
| ploaded justification(s) k                                               |   |
| Feedback form_new CMS template 1 (1).docx<br>14/01/2025, 10:53 •91.16 KB | 0 |
|                                                                          |   |
|                                                                          |   |
| Organisation                                                             |   |
| Drganisation                                                             |   |
| Drganisation<br>Prganisation<br>lest Session 1 ><br>Roles                |   |

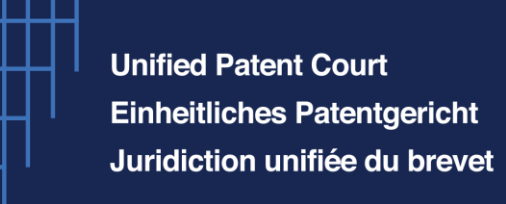

#### **General information**

#### **General remarks:**

- Please think about refreshing your page should you not find the same option to move forward with your applications as shown in this presentation.
- UPC Website : <u>New CMS | Unified Patent Court</u>
- New CMS Filing platform : <u>Coming Soon</u>
- New CMS Portfolio : <u>Coming Soon</u>

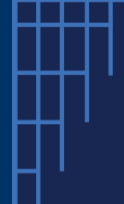

Unified Patent Court Einheitliches Patentgericht Juridiction unifiée du brevet

# Thank you for your attention!